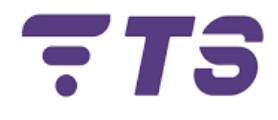

# Manual configuraciones ONU HUAWEI EG8145V5

Elaborado por: Edwar Barrera.

Departamento: Sistema.

Índice.

|    |                                                                | Pág. |
|----|----------------------------------------------------------------|------|
| 1. | Entrada Sistema ONU HUAW EI EG8145V5                           | 4    |
| 2. | Configuración red ONU HUAW EI EG8145V5                         | 5    |
| 3. | Cambio nombre de red y contraseña.                             | 7    |
| 4. | Cambio de canal.                                               | 9    |
| 5. | Como utilizar aplicación Wifiman para verificación de canales. | 11   |
| 6. | Ocultar nombre de red.                                         | 12   |
| 7. | Lista blanca (Filtrado MAC Whitelist)                          | 13   |

# ONU HUAWEI EG8145V5

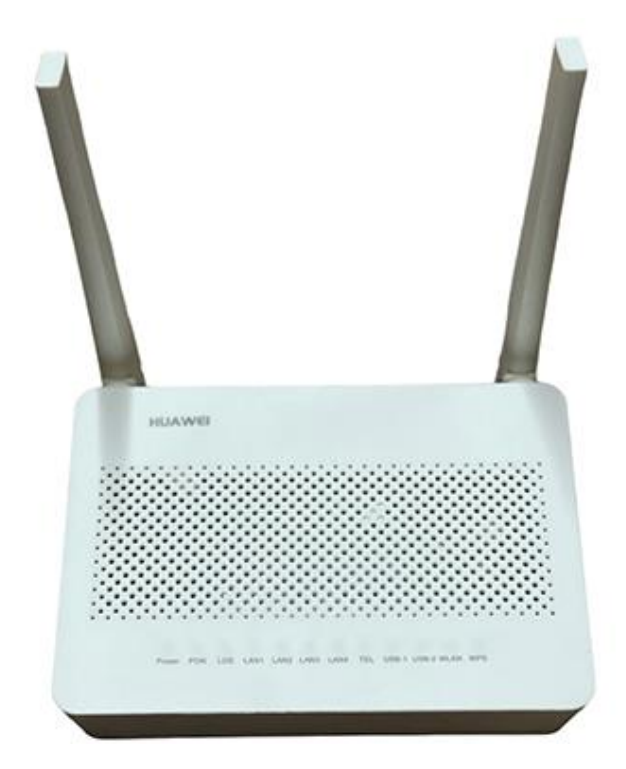

# Puertos

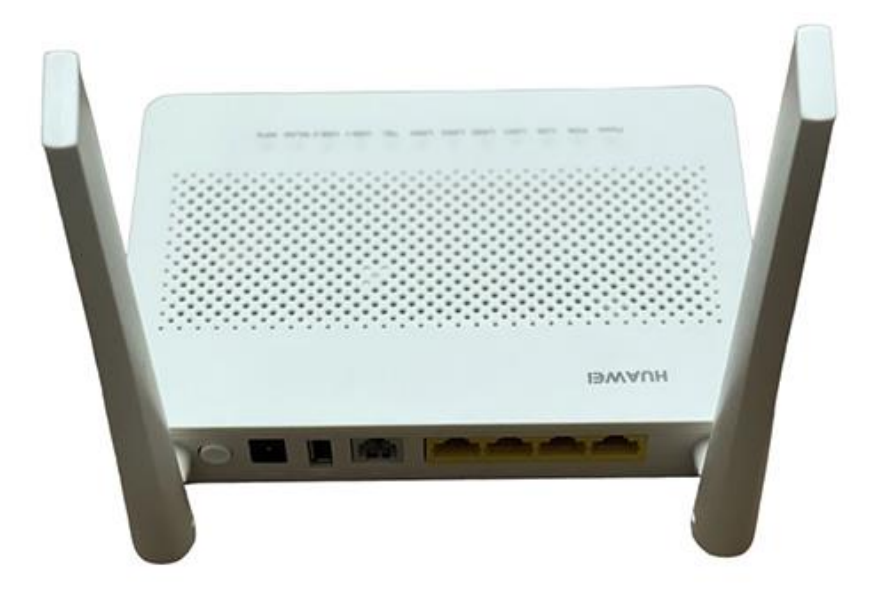

*Recomendación:* tener a la mano un dispositivo (para mayor comodidad un computador) para poder realizar las diferentes configuraciones.

# 1) Entrada Sistema ONU HUAWEI EG8145V5.

- 1. Para realizar cualquier configuración debemos entrar primeramente al entorno gráfico de la ONU HUAWEI.
- 2. Ingresamos la dirección IP **192.168.100.1** en la barra de búsqueda del navegador.

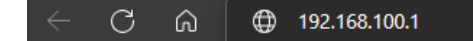

•

- 3. Ingresamos los datos que nos pide el sistema.
  - User Name: telecomadmin

Password: admintelecom

| User Name : |        | > | telecomadmin |
|-------------|--------|---|--------------|
| Password :  |        | > | admintelecom |
|             | Log In |   | Clic         |
|             |        |   |              |

 Al realizar esto pasos debemos ya estar en el entorno gráfico de la ONU HUAWEI.

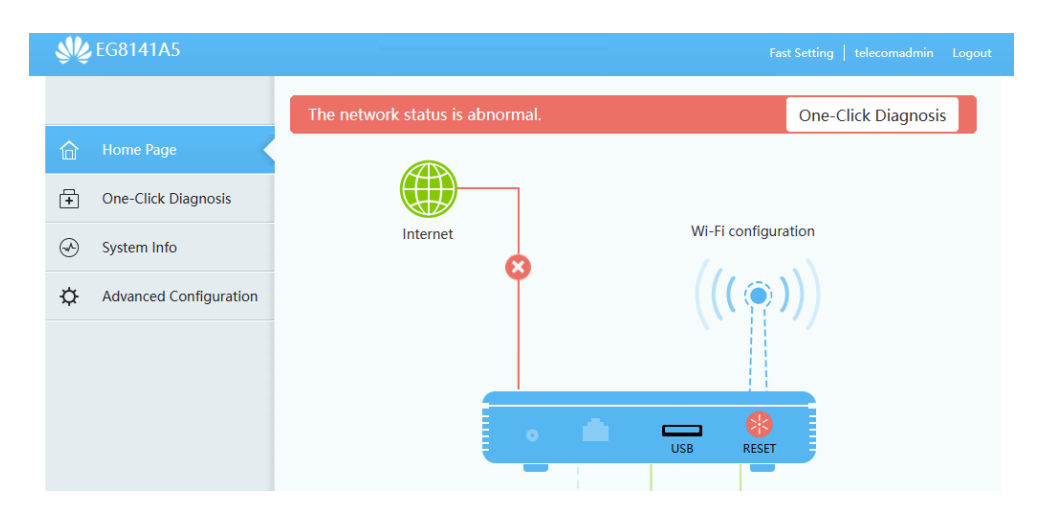

### 2) Configuración red ONU HUAWEI EG8145V5.

1. Ingresar al apartado Advanced Configuration > WAN Configuration.

| <b>₩</b> E | G8141A5             |     |              |                                                                                            | Fast                               | Setting   telecomadmin |  |  |
|------------|---------------------|-----|--------------|--------------------------------------------------------------------------------------------|------------------------------------|------------------------|--|--|
|            | WAN Configuration   | 2   | WA           | N Configuration                                                                            |                                    |                        |  |  |
| 合          | LAN Configuration   | ~   | On th        | On this page, you can configure WAN port parameters. A home gateway communicates with an   |                                    |                        |  |  |
| +          | Security Configura  | ~   | uppe<br>must | r-layer device through the WAN port. During<br>be consistent with upper-layer device paran | ) the communication, W/<br>neters. | AN port parameters     |  |  |
| Ð          | Route               | ~   | Ne           | w Delete                                                                                   |                                    |                        |  |  |
| ¢.         | Forward Rules       | ~   |              | Connection Name                                                                            | VLAN/Priority                      | Protocol Type          |  |  |
|            | Application         | ~   |              | 1_INTERNET_B_VID_1000                                                                      | 1000/0                             | IPv4                   |  |  |
|            | WLAN                | ~   |              |                                                                                            |                                    |                        |  |  |
|            | Voice               | ~   |              |                                                                                            |                                    |                        |  |  |
|            | System Management   | ~   |              |                                                                                            |                                    |                        |  |  |
|            | Maintenance Diagno. | . ~ |              |                                                                                            |                                    |                        |  |  |

# 2. Hacemos Clic en **New**.

| Clic | ◄ | New Delete          |                                        |                     |
|------|---|---------------------|----------------------------------------|---------------------|
|      |   | Cor                 | nnection Name                          | VLAN/Priority       |
|      |   | □ 1_INTE            | RNET_B_VID_1000                        | 1000/0              |
|      |   |                     |                                        |                     |
|      |   | Basic Information   |                                        |                     |
|      |   | Enable WAN:         |                                        |                     |
|      |   | Encapsulation Mode: | ● IPoE ○ PPPoE                         |                     |
|      |   | Protocol Type:      | IPv4 🗸                                 |                     |
|      |   | WAN Mode:           | Route WAN 🗸                            |                     |
|      |   | Service Type:       | INTERNET 🗸                             |                     |
|      |   | Enable VLAN:        |                                        |                     |
|      |   | VLAN ID:            | *                                      | (1–4094)            |
|      |   | 802.1p Policy:      | Use the specified valu $\checkmark$    |                     |
|      |   | 802.1p:             | 0 🗸                                    |                     |
|      |   | MTU:                | (1                                     | 1-1540)             |
|      |   | Binding Options:    | □LAN1 □LAN2 □LAN<br>□SSID1 □SSID2 □SSI | 13 LAN4<br>D3 SSID4 |

- Ingresamos las credenciales necesarias para poder activar la conexión de red.
  - Habilitamos la opción Enable WAN.
  - Encapsulation Mode: IPoE.
  - WAN Mode: Route WAN.
  - Service Type: INTERNET.

- Habilitamos la opción Enable WAN, en el siguiente apartado.
- VLAN ID: Indicar la VLAN, esto va depender de la zona en donde te encuentres, indicar al asesor el número de VLAN.
- IP Acquisition Mode: DHCP.
- Hacer Clic en Apply para crear nuestra conexión.

| Basic Information    |                                                  |
|----------------------|--------------------------------------------------|
| Enable WAN:          | ✓                                                |
| Encapsulation Mode:  | ● IPoE ○ PPPoE                                   |
| Protocol Type:       | IPv4 V                                           |
| WAN Mode:            | Route WAN 🗸                                      |
| Service Type:        | INTERNET V                                       |
| Enable VLAN:         | $\checkmark$                                     |
| VLAN ID:             | 1000 *(1-4094)                                   |
| 802.1p Policy:       | Use the specified valu $\boldsymbol{\vee}$       |
| 802.1p:              | 0 ~                                              |
| MTU:                 | (1-1540)                                         |
| Binding Options:     | CLAN1 CLAN2 LAN3 LAN4<br>SSID1 SSID2 SSID3 SSID4 |
| IPv4 Information     |                                                  |
| IP Acquisition Mode: | ○ Static                                         |
| Enable NAT:          | $\checkmark$                                     |
| NAT type:            | Port-restricted cone <b>↑</b> ✓                  |

4. Podremos verificar si nuestra red se creó, Connection Name.

| Connection Name       | VLAN/Priority | Protocol Type |
|-----------------------|---------------|---------------|
| 1_INTERNET_B_VID_1000 | 1000/0        | IPv4          |
| <br>                  |               |               |

# 3) Cambio nombre de red y contraseña.

1. Ingresamos a Advanced Configuration > WLAN > WLAN Basic Configuration.

| S S S | G8141A5             |    |                               |                                     |                |                                 | Fast Setti        |                           |  |  |
|-------|---------------------|----|-------------------------------|-------------------------------------|----------------|---------------------------------|-------------------|---------------------------|--|--|
|       | WAN Configuration   |    | WLAN B                        | asic Conf                           | iquratio       | on                              |                   |                           |  |  |
| 合     | LAN Configuration   | ~  | On this page                  | e, vou can set                      | basic WL       | AN parameters(When the W        | /I AN function i  | s disabled, this pao      |  |  |
| +     | Security Configura  | ~  | is blank).                    | is blank).<br>is blank)<br>Caution: |                |                                 |                   |                           |  |  |
|       | Route               | ~  | parameters.<br>2. It is recon | nmended that                        | t you use t    | he WPA2 or WPA/WPA2 au          | thentication m    | ode for security          |  |  |
| ¢_1   | Forward Rules       | ~  | purposes.                     |                                     |                |                                 |                   |                           |  |  |
|       | Application         | ~  | New                           | WLAN<br>Delete                      |                |                                 |                   |                           |  |  |
|       | WLAN 2              | ^  | SSID<br>Index                 | SSID Name                           | SSID<br>Status | Number of Associated<br>Devices | Broadcast<br>SSID | Security<br>Configuration |  |  |
|       | WLAN Basic Configu  | 3  | 1                             | WirelessNet                         | Enabled        | 32                              | Enabled           | Configured                |  |  |
|       | WLAN Advanced Co    | nf | SSID Config                   | guration Deta                       | ils            |                                 |                   |                           |  |  |
|       | Automatic WiFi Shu. |    | SSID Name                     | 2.                                  | WirelessN      | let * (1-32 character           | rs)               |                           |  |  |
|       | WiFi Coverage Mana  | i  | Enable SSII<br>Number of      | ):<br>Associated                    |                | * (1, 22)                       |                   |                           |  |  |

- 2. Seguidamente verificamos que este habilitado el botón Enable WLAN.
- Posteriormente hacemos clic en New (esto en el caso de que no esté creada una configuración inicial, en el caso de que este creada omitir este paso).
- Ubicamos la casilla de SSID Name, indicamos el nombre que identificará nuestra red.
- 5. Verificamos que la opción Enable SSID este habilitado.

| SSID Configuration Deta          | Nombre de Red |                             |
|----------------------------------|---------------|-----------------------------|
| SSID Name:                       | WirelessNet   | * (1-32 characters)         |
| Enable SSID:                     | ✓>            | Verificar que este activado |
| Number of Associated<br>Devices: | 32            | * (1-32)                    |
| Broadcast SSID:                  | $\checkmark$  |                             |
| Enable WMM:                      |               |                             |

6. Luego en este mismo apartado ubicamos la casilla **WPA PreSharedKey**, escribimos la nueva contraseña, recomendado siempre crear contraseñas que tengan al menos 15 caracteres y combinen letras, números y símbolos, luego hacemos clic **Apply** para guardar los cambios.

|                   | WPA PreShare                | dKev:                                                                                                    | •••••         |                     |       | lide * (8-63 o | character | s or 64 hexa | decimal |
|-------------------|-----------------------------|----------------------------------------------------------------------------------------------------|---------------|---------------------|-------|----------------|-----------|--------------|---------|
|                   |                             | anoji                                                                                                    | characters)   |                     |       |                |           |              |         |
|                   | nfiguration Data            | aile                                                                                                    |               |                     |       |                |           |              |         |
| SSID CO           | Iniguration Deta            | 1115                                                                                                    |               |                     |       |                |           |              | 1       |
| SSID Na           | ime:                        | Wireless                                                                                                    | Net * (1      | -32 charac          | ters) |                |           |              |         |
| Enable S          | SSID:                       | <b>~</b>                                                                                                    |               |                     |       |                |           |              |         |
| Number<br>Devices | r of Associated<br>:        | 32                                                                                                    | * (1          | -32)                |       | Nombre c       | le Red    |              |         |
| Broadca           | st SSID:                    | <ul> <li>Image: A second second s</li></ul> |               |                     |       |                |           |              | ]       |
| Enable \          | WMM:                        |                                                                                                    |               |                     |       |                |           |              |         |
| Authent           | tication Mode:              | WPA/WP                                                                                                    | A2 PreSharedK | e 🗸                 |       |                |           |              |         |
| Encrypti          | ion Mode:                   | ТКІР                                                                                                    |               | ✓ (TKIP&            | AES r | mode is reco   | mmendeo   | d)           | _       |
| WPA Pre           | eSharedKey:                 | character                                                                                                    | s)            | ] 🗹 Hide *          | (8-63 | 3 characters ( | or 64 hex | adecimal     | ]       |
| WPA Gr<br>Regener | oup Key<br>ration Interval: | 3600                                                                                                    |               | ] <b>*(600-8</b> 64 | 00s)  |                | Con       | traseña      |         |
| Enable \          | WPS:                        |                                                                                                    |               |                     |       |                |           |              |         |
| WPS Mo            | ode:                        | PBC                                                                                                    |               | ~                   |       |                |           |              |         |
| PBC:              |                             | Start W                                                                                                    | 'PS           |                     |       |                |           |              |         |

### 4) Cambio de canal.

 Ingresamos a Advanced Configuration > WLAN > WLAN Advanced Configuration.

|     | WAN Configuration     |          | WLAN Advanced Configuration   |                          |                                          |  |  |
|-----|-----------------------|----------|-------------------------------|--------------------------|------------------------------------------|--|--|
|     | LAN Configuration     | -        | On this page, you can set ad  | vanced WLAN parameter    | s(When the WLAN function is disabled, ti |  |  |
| +   | Security Configura    | -        | page is blank).<br>A Caution: |                          |                                          |  |  |
| Ì   | Route                 | -        | parameters.                   | ay be interrupted tempor | any arter you modify wreless network     |  |  |
| ÷ . | Forward Rules         | -        | Advanced Configuration        |                          |                                          |  |  |
|     | Application           | ,        | TX Power:                     | 100% ~                   | ]                                        |  |  |
|     |                       |          | Regulatory Domain:            | United States 🗸          | ]                                        |  |  |
|     | WLAN 2                | <b>`</b> | Channel:                      | Automatic 🗸              | )                                        |  |  |
|     | WI AN Basic Configu   |          | Channel Width:                | Auto 20/40 MHz 🗸         | ]                                        |  |  |
|     | Werke basic configure |          | Mode:                         | 802.11b/g/n 🗸            | ]                                        |  |  |
|     | WLAN Advanced Conf.   | 3        | DTIM Period:                  | 1                        | (1-255, default: 1)                      |  |  |
|     | Automatic WiFi Shu    |          | Beacon Period:                | 100                      | (20-1000 ms, default: 100)               |  |  |
|     |                       |          | RTS Threshold:                | 2346                     | (1-2346 bytes, default: 2346)            |  |  |
|     | WiFi Coverage Mana    |          | Fragmentation Threshold:      | 2346                     | (256-2346 bytes, default: 2346)          |  |  |

 Ubicamos la opción de Channel y seleccionamos el canal, la selección del canal dependerá de la demanda Routers que exista en la zona (se recomienda utilizar la aplicación Wifiman para verificar que canales están menos demandados).

| 5                        |                |                                 |
|--------------------------|----------------|---------------------------------|
| TX Power:                | 100%           | ~                               |
| Regulatory Domain:       | United States  | ~                               |
| Channel:                 | Automatic      | Y                               |
| Channel Width:           | Auto 20/40 MHz | •                               |
| Mode:                    | 802.11b/g/n    | •                               |
| DTIM Period:             | 1              | (1-255, default: 1)             |
| Beacon Period:           | 100            | (20-1000 ms, default: 100)      |
| RTS Threshold:           | 2346           | (1-2346 bytes, default: 2346)   |
| Fragmentation Threshold: | 2346           | (256-2346 bytes, default: 2346) |

#### Advanced Configuration

| Automatic 🗸 🗸 |
|---------------|
| Automatic     |
| 1             |
| 2             |
| 3             |
| 4             |
| 5             |
| 6             |
| 7             |
| 8             |
| 9             |
| 10            |
| 11            |

2. Seleccionamos el canal adecuado y presionamos Submit.

- 5) Como utilizar aplicación Wifiman para verificación de canales.
  - 1. Descargamos la aplicación de la tienda Play Store.

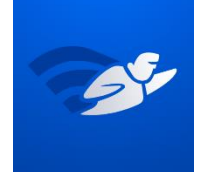

- 2. Esta aplicación nos muestra varias opciones, pero en este caso nos interesa la parte de los canales.
- Ingresar a Escaneo, Espectro de canales, en este apartado podemos observar los gráficos de las redes Wi-Fi que se encuentran por banda, en nuestro caso la banda 2.4G.

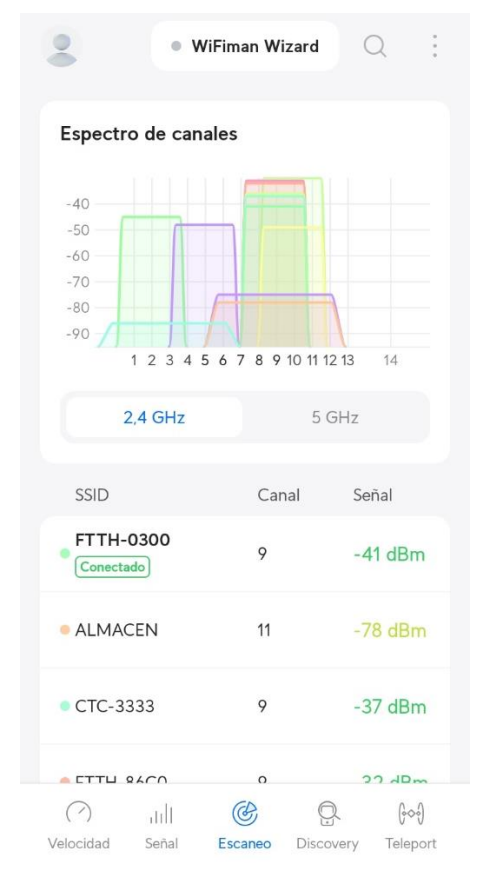

4. Verificamos el canal menos demandado para su respectivo cambio, para el cambio se utiliza la configuración anterior "**Cambio de canal**".

### 6) Ocultar nombre de red.

1. Ingresamos a Ingresamos a Advanced Configuration > WLAN > WLAN Basic Configuration.

| S S S | G8141A5                  | Fast Setting   telecomadmin Logo                                                                                                    |  |  |
|-------|--------------------------|----------------------------------------------------------------------------------------------------|--|--|
|       | WAN Configuration        | WLAN Basic Configuration                                                                                                    |  |  |
| 合     | LAN Configuration $\sim$ | <ul> <li>On this page, you can set basic WLAN parameters(When the WLAN function is disabled, this page is blank).</li> <li>▲ Caution:</li> <li>1. Wireless network services may be interrupted temporarily after you modify wireless network parameters.</li> <li>2. It is recommended that you use the WPA2 or WPA/WPA2 authentication mode for security purposes.</li> </ul> |  |  |
| +     | Security Configura 🗸 🗸   |                                                                                                    |  |  |
| Ś     | Route V                  |                                                                                                    |  |  |
| ¢1    | Forward Rules 🛛 🗸 🗸      |                                                                                                    |  |  |
|       | Application V            | New Delete                                                                                                    |  |  |
|       | WLAN 2 ^                 | SSID<br>Index         SSID Name         SSID<br>Status         Number of Associated<br>Devices         Broadcast         Security                                                                                                    |  |  |
|       | WLAN Basic Configu 3     | 1         WirelessNetEnabled         32         Enabled         Configured                                                                                                    |  |  |
|       | WLAN Advanced Conf       | SSID Configuration Details                                                                                                    |  |  |
|       | Automatic WiFi Shu       | SSID Name: WirelessNet * (1-32 characters)                                                                                                    |  |  |
|       | WiFi Coverage Mana       | Enable SSID:<br>Number of Associated                                                                                                    |  |  |

2. Ubicamos la opción **Broadcast SSID**, deshabilitar esta opción para ocultar el nombre de red (en el caso contrario habilitar esta opción) y luego presionamos **Apply** para guardar los cambios. De igual manera se puede ubicar el estado **Broadcast SSID** al principio del apartado.

| SSID Configuration Details       |              |                     |          |              |
|----------------------------------|--------------|---------------------|----------|--------------|
| SSID Name:                       | WirelessNet1 | * (1-32 characters) |          |              |
| Enable SSID:                     | $\checkmark$ |                     |          |              |
| Number of Associated<br>Devices: | 32           | ]* (1-32)           |          |              |
| Broadcast SSID:                  |              |                     | <b>→</b> | Deshabilitar |
| Enable WMM:                      |              |                     |          |              |

| SSID<br>Index | SSID Name    | SSID<br>Status | Number of Associated<br>Devices | Broadcast<br>SSID | Security<br>Configuration |
|---------------|--------------|----------------|---------------------------------|-------------------|---------------------------|
| 1             | WirelessNet1 | Enabled        | 32                              | Disabled          | Configured                |

#### 7) Lista blanca (Filtrado MAC Whitelist).

1. Ingresamos a Ingresamos a Ingresamos a Advanced Configuration > Security Configuration > MAC Address Filtering.

|    | WAN Configuration    | MAC Address Filtering                                                                        |
|----|----------------------|----------------------------------------------------------------------------------------------|
|    | LAN Configuration    | On this page, you can configure MAC filter to prohibit some PCs from accessing the Internet. |
| +  | Security Configura 2 | Enable MAC Filter:                                                                           |
| Ś  | IPv4 Firewall Leve   | Filter Mode: Whitelist 🗸                                                                     |
| \$ | DoS Configuration    | New Delete                                                                                   |
|    | IPv4 Address Filte   | Source MAC Address                                                                           |
|    | MAC Address Filter 3 |                                                                                              |
|    | Wi-Fi MAC Address    |                                                                                              |
|    | Parental Control     |                                                                                              |

- 2. Habilitamos la opción Enable MAC Filter.
- 3. Elegir el modo lista blanca, para ello ubicamos la opción **Filter Mode** y elegimos la opción **Whitelist.**

| Enable MAC Filter: |             |
|--------------------|-------------|
| Filter Mode:       | Whitelist 🗸 |

4. Posteriormente hacer clic en New y luego en Aceptar.

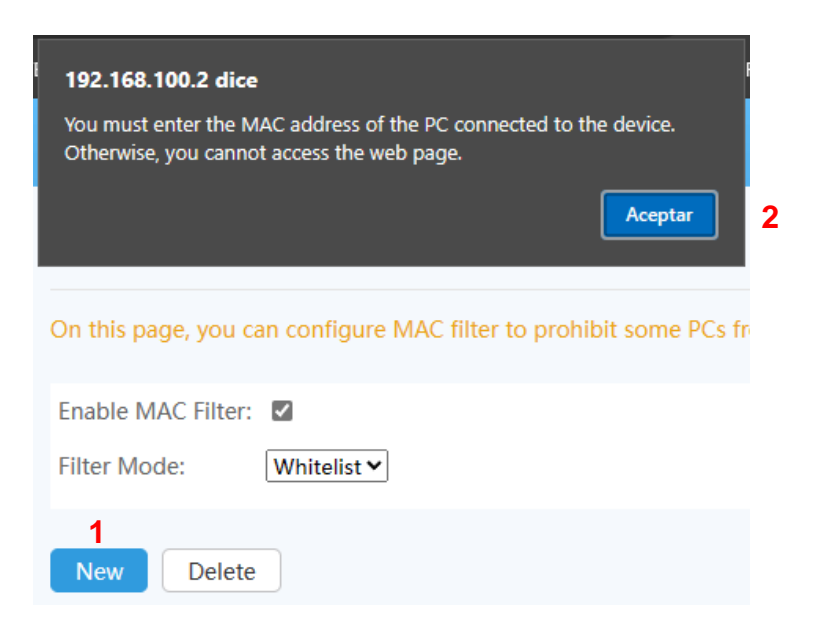

5. A continuación ingresar las direcciones MAC de los dispositivos que estarán autorizados para conectarse a nuestra red Wi-Fi, para ello ubicamos el apartado de **Source MAC Address** y escribir la dirección MAC del dispositivo a autorizar, seguidamente hacer clic **Apply**, este paso se debe realizar para cada dispositivo.

| New Delete                                                                                                   |                      |  |  |  |
|----------------------------------------------------------------------------------------------------|----------------------|--|--|--|
|                                                                                                    | Source MAC Address   |  |  |  |
|                                                                                                    |                      |  |  |  |
|                                                                                                    |                      |  |  |  |
| Source MAC<br>Address:                                                                                       | *(AA:BB:CC:DD:EE:FF) |  |  |  |
| You must enter the MAC address of the PC connected to the device. Otherwise, you cannot access the web page. |                      |  |  |  |
|                                                                                                    | Apply Cancel         |  |  |  |

- 6. Para dispositivos **Android 8 y 9**, seguir los siguientes pasos para localizar la dirección MAC:
  - Configuración > Sistema > Acerca del teléfono > Estado > Dirección MAC Wi-Fi.
- 7. Para dispositivos **Android 10 y 11**, seguir los siguientes pasos para localizar la dirección MAC:
  - Configuración > Sistema > Acerca del teléfono > Dirección MAC Wi-Fi.
- 8. Para dispositivos **iPhone**, seguir los siguientes pasos para localizar la dirección MAC:
  - Ajustes > General > Información > Dirección Wi-Fi.